# Navigating the Disney+ Off-Ramp: A Quick Guide on How to Cancel

# Introduction:

As streaming preferences evolve and subscription services abound, it's not uncommon to find yourself reevaluating your entertainment choices. If you've decided to bid farewell to Disney+, fear not – the cancellation process is a straightforward endeavor. <u>how to cancel disney plus</u>? In this quick guide, we'll walk you through the steps on how to cancel your Disney+ subscription.

#### Log into Your Account:

The first step is to access your Disney+ account. Open the Disney+ app on your device or visit the official Disney+ website and log in with the credentials associated with your subscription.

#### Navigate to Account Settings:

Once logged in, locate the account settings or profile section. This is typically represented by your account avatar or name in the top right corner of the screen. Click on it to reveal a drop-down menu with various options.

## Access Subscription Information:

Within the account settings, look for the subscription or billing information tab. This is where you can view details about your current subscription, including the billing cycle, payment method, and other pertinent details.

#### Locate the Cancel Subscription Option:

In the subscription or billing section, there should be an option to manage or cancel your subscription. Disney+ is transparent about this process, making it easily accessible for users. Click on the "Cancel Subscription" or similar option.

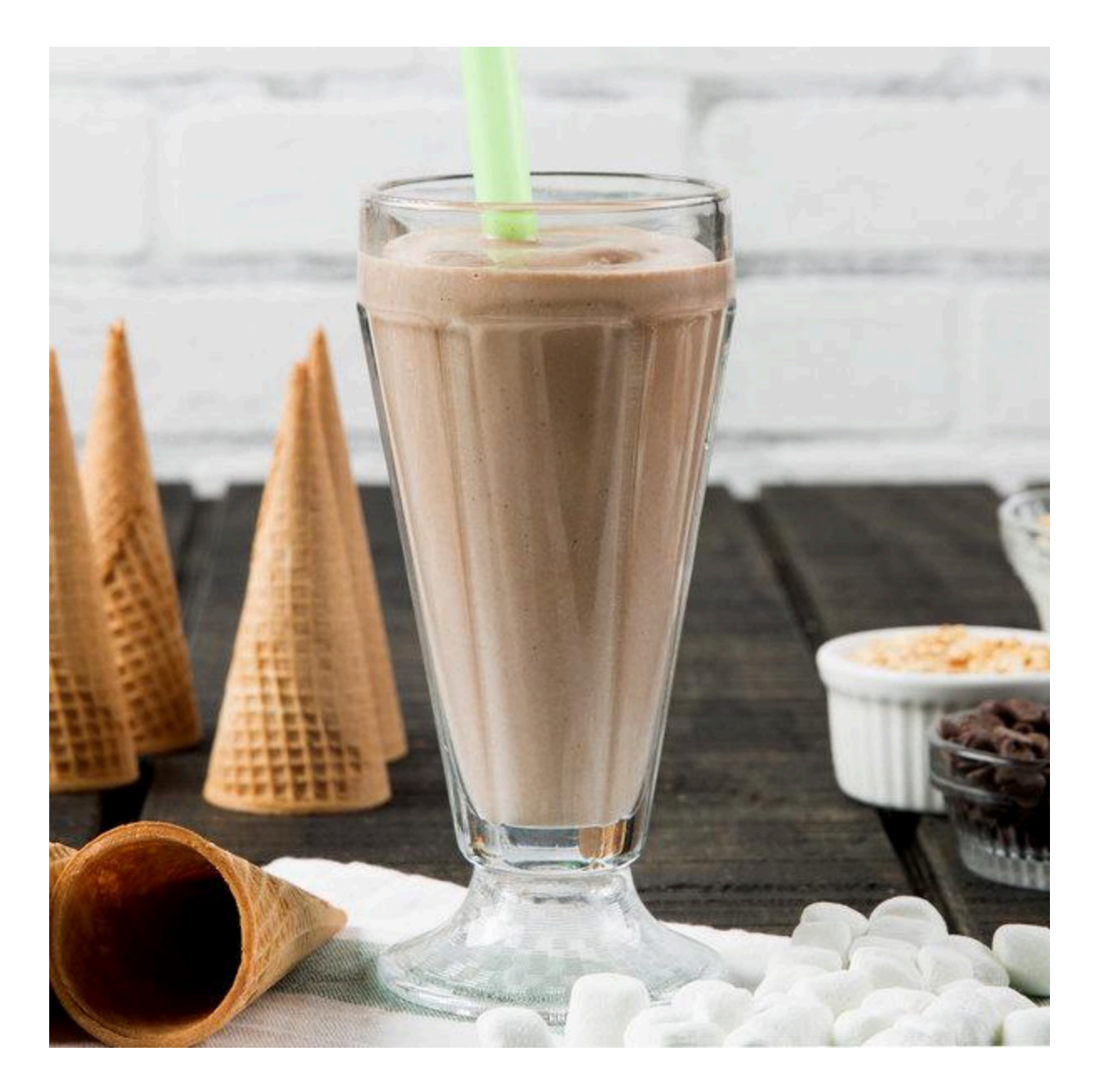

## **Confirm Cancellation:**

After selecting the cancellation option, Disney+ will likely prompt you to confirm your decision. Be attentive during this step, as some platforms may provide additional information about what happens to your access and billing after cancellation.

## Follow Any Additional Instructions:

Depending on your subscription and billing method, there might be additional instructions or steps to complete the cancellation process. Follow these instructions carefully to ensure that your cancellation is processed correctly.

#### **Receive Confirmation:**

Upon successful cancellation, Disney+ will typically provide a confirmation message or email to verify that your subscription has been terminated. Take note of this confirmation for your records.

Remember that your access to Disney+ content will continue until the end of the current billing cycle. After that period, you'll no longer be charged, and your account will revert to a free, non-subscriber status.

# Conclusion:

Canceling your Disney+ subscription is a straightforward process designed to accommodate changing preferences. By following these steps, you can seamlessly navigate the cancellation process and explore other streaming options that better suit your entertainment needs. Whether you're taking a break or exploring different services, managing your subscriptions should be hassle-free.